#### <u>คู่มือการใช้ระบบ Zoom ในการนำเสนอภาคบรรยาย</u>

### <u>การประชุมสวนสุนันทาวิชาการระดับชาติ ครั้งที่ 10</u>

### <u>การวิจัยเพื่อความยั่งยืน</u>

#### <u>ภายใต้ชีวิตวิถีใหม่ หลังโควิด-19 มหาวิทยาลัยราชภัฏสวนสุนันทา</u>

## <u>เรื่อง "การท่องเที่ยวเพื่อความยั่งยืนภายชีวิตวิถีใหม่ หลังโควิด-19"</u>

1. ผู้เข้าร่วมการประชุมสามารถ Download โปรแกรม Zoom ตามอุปกรณ์ที่ใช้ได้ที่ http://conference.ssru.ac.th/IRD-Conference2022/page/82 ในกรณีนี้เลือก รายการที่ 1. โปรแกรม Zoom สำหรับ Windows

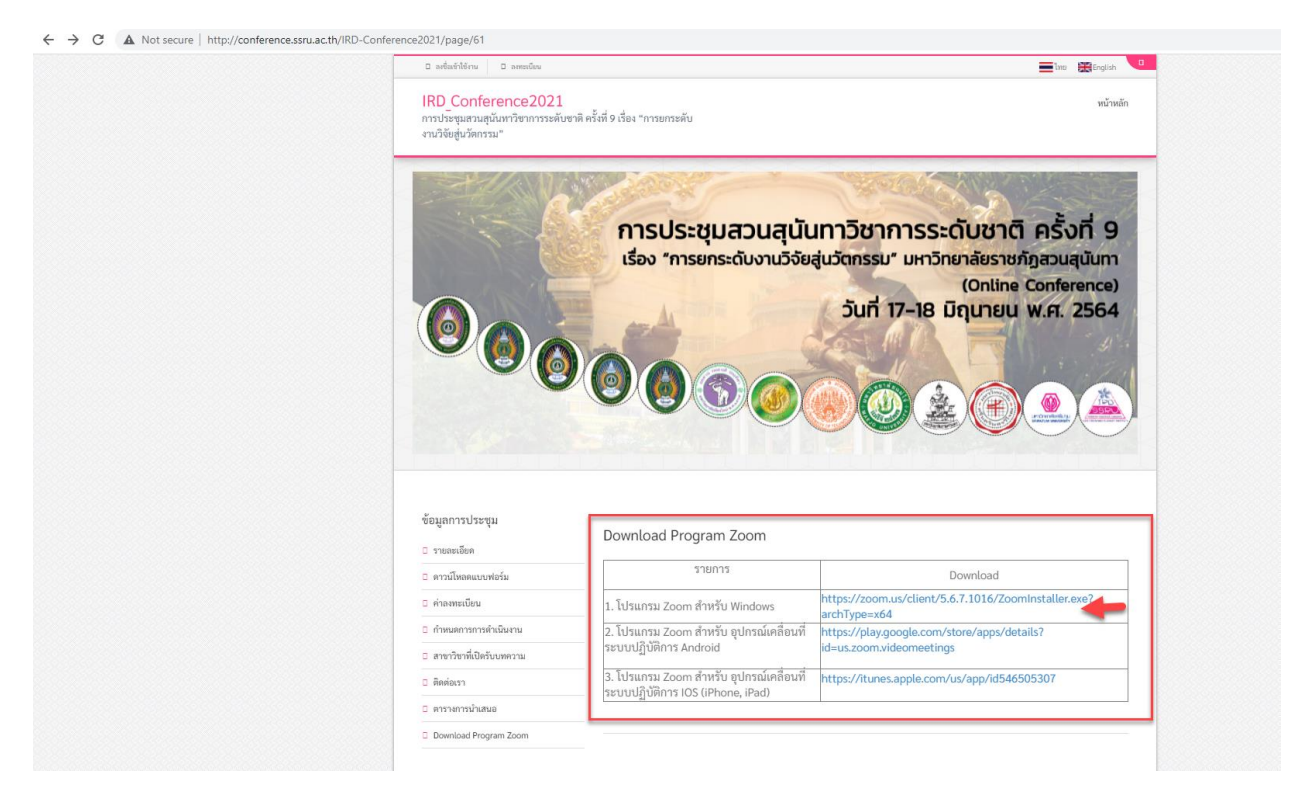

2. หลังจากคลิ๊กที่ Link ดังกล่าวแล้ว เว็บเบาว์เซอร์จะดำเนินการ Download โปรแกรมที่เคื่องคอมพิวเตอร์ของเรา รอจนกว่าการ Download เสร็จสิ้น ให้ ผู้เข้าร่วมการประชุม คลิ๊ก ที่ไฟล์ดังกล่าวตามรูป

|                                                                 |                                        |                                                                               | Contine Conference)<br>5uri 17-18 ມີຄຸເກຍບ w.fr. 2564                |
|-----------------------------------------------------------------|----------------------------------------|-------------------------------------------------------------------------------|----------------------------------------------------------------------|
|                                                                 | ข้อมูลการประชุม<br>□ รายละเอียด        | Download Program Zoom                                                         |                                                                      |
|                                                                 | <ul> <li>ดาวน์โหลดแบบพ่อรัม</li> </ul> | รายการ                                                                        | Download                                                             |
|                                                                 | 🛛 ค่าลงทะเบียน                         | 1. โปรแกรม Zoom สำหรับ Windows                                                | https://zoom.us/client/5.6.7.1016/ZoomInstaller.exe?<br>archTune=x64 |
|                                                                 | กำหนดการการดำเนินงาน                   | 2. โปรแกรม Zoom สำหรับ อุปกรณ์เคลื่อนที่                                      | https://play.google.com/store/apps/details?                          |
|                                                                 | สาขาวิชาที่เปิดรับบหความ               | ระบบบฏบตการ Android                                                           | id=us.zoom.videomeetings                                             |
|                                                                 | อิติดต่อเรา                            | 3. โปรแกรม Zoom สำหรับ อุปกรณ์เคลื่อนที่<br>ระบบปฏิบัติการ IOS (iPhone, iPad) | https://itunes.apple.com/us/app/id546505307                          |
|                                                                 | ตารางการนำเสนอ                         | 44                                                                            |                                                                      |
|                                                                 | Download Program Zoom                  |                                                                               |                                                                      |
| https://zoom.us/client/5.6.7.1016/Zoom1p_uller.exe?archType=x64 |                                        |                                                                               |                                                                      |
| Dominstaller.exe                                                |                                        |                                                                               |                                                                      |

## 3. คลิ๊กที่ปุ่ม Run เพื่อเริ่มติดตั้งโปรแกรม Zoom

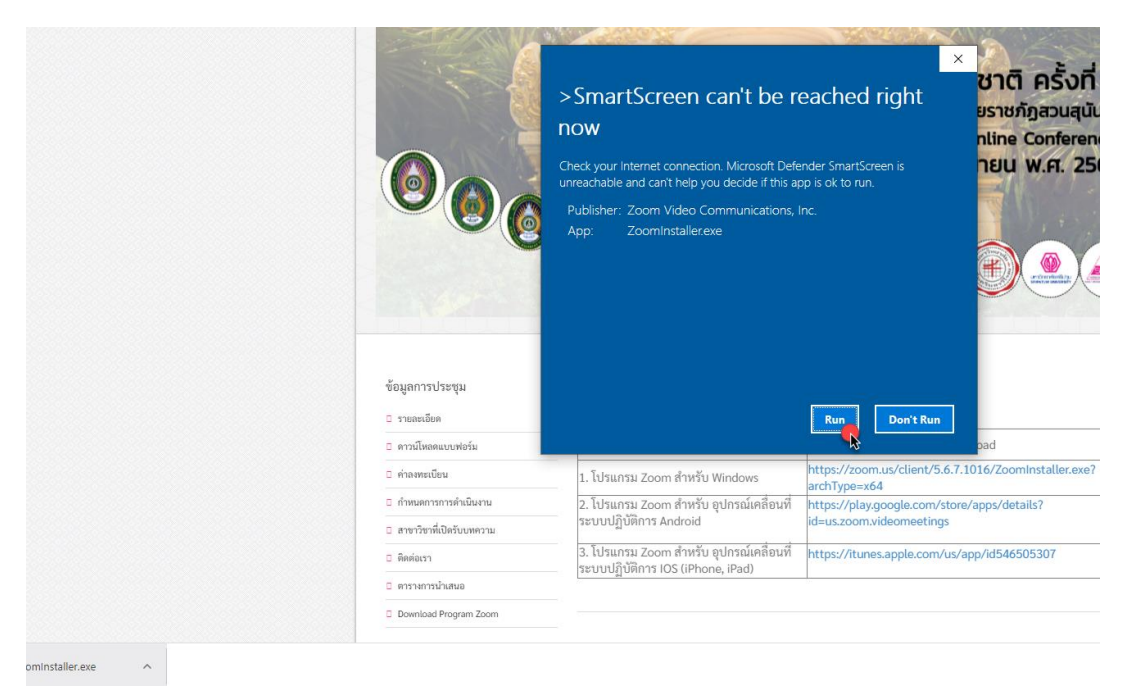

4. ระบบจะทำการติดตั้งให้อัตโนมัติ กรณีมีป็อบอัพขึ้นเพื่อตรวจสอบความปลอดภัยใน กด Yes เพื่อยอมรับการติดตั้ง

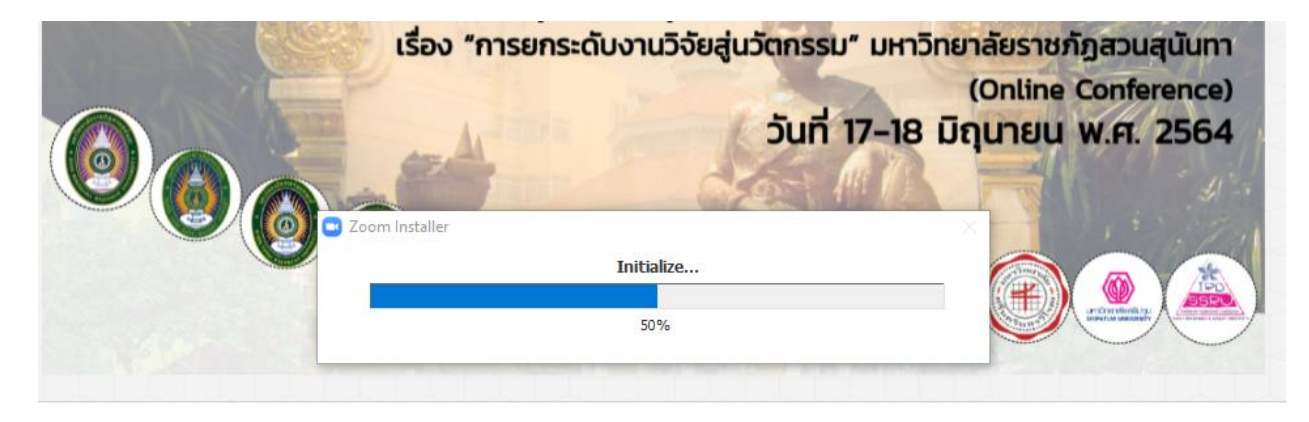

ข้อมูลการประชุม

5. หลังจากระบบติดตั้งโปรแกรม Zoom เสร็จแล้ว ระบบ Zoom จะขึ้นหน้าจอพร้อม Join a Meeting

|                                            | การประชุมสวนสุนัน                                                  | เทาวิชาการระดับชาติ ครั้งที่ 9                                          |  |  |
|--------------------------------------------|--------------------------------------------------------------------|-------------------------------------------------------------------------|--|--|
|                                            |                                                                    | - 🗆 × ชภัฏสวนสุนันทา<br>ie Conference)<br>U W.FI. 2564                  |  |  |
| 6                                          | Join a Meeting                                                     |                                                                         |  |  |
|                                            | Sign In                                                            |                                                                         |  |  |
| รประชุม                                    | Version: 5.6.7 (1016)                                              |                                                                         |  |  |
| ลดแบบฟอร์ม                                 | รายการ                                                             | Download                                                                |  |  |
| เบียน                                      | 1. โปรแกรม Zoom สำหรับ Windows                                     | https://zoom.us/client/5.6.7.1016/ZoomInstaller.exe?<br>archType=x64    |  |  |
| ารการดำเนินงาน<br>                         | 2. โปรแกรม Zoom สำหรับ อุปกรณ์เคลื่อนที่<br>ระบบปฏิบัติการ Android | https://play.google.com/store/apps/details?<br>id=us.zoom.videomeetings |  |  |
| า 3. โปรแกรม Zoom สำหรับ อุปกรณ์เคลื่อนที่ |                                                                    | https://itunes.apple.com/us/app/id546505307                             |  |  |

# 6. ให้ผู้เข้าร่วมการประชุมทำการคลิ๊กเลือก Link หรือ QR Code ตามห้องพิธีเปิดการ ประชุม หรือ ห้องนำเสนอกลุ่มย่อย

|                 | n<br>3*                  | RD_Confere<br>າรประชุมสวนสุนัน<br>ານวิจัยสู่นวัดกรรม'                                    | ince2021<br>ทาวิชาการระดับชาติ                                                                                         | ครั้งที่ 9 เรื่อง "การยกระดับ                                                                                                    |                                             |                                          |        |
|-----------------|--------------------------|------------------------------------------------------------------------------------------|----------------------------------------------------------------------------------------------------|----------------------------------------------------------------------------------------------------|---------------------------------------------|------------------------------------------|--------|
|                 |                          |                                                                                          |                                                                                                    |                                                                                                    | 200                                         |                                          |        |
|                 | ข้                       | อมูลการประชุม<br>รายละเอียด                                                              |                                                                                                    | ตารางการนำเสนอ                                                                                                    |                                             | 0 Barrow w.d. 2564                       |        |
|                 | -                        | ดาวน์โหลดแบบฟอร์<br>ค่าลงทะเบียน<br>กำหนดการการดำเนื                                     | ้ม<br>นงาน                                                                                                    | ห้องบรรยายที่ 1 กลุ่มค                                                                                                    | รศาสตร์และการจั                             | ดการเรียนร้ Update 13-6-64               |        |
|                 |                          | สาขาวิชาที่เปิดรับบ<br>ติดต่อเรา                                                         | กความ                                                                                                    | ้้<br>ห้องบรรยายที่ 2 กลุ่มม                                                                                                    | เนุษยศาสตร์และสัง                           | เคมศาสตร์ Update 13-6-64                 |        |
|                 |                          | ตารางการนำเสนอ<br>Download Program                                                       | Zoom                                                                                                    | ห้องบรรยายที่ 3 กลุ่มบ                                                                                                    | เริ่พารธุรกิจ เศรษฐ                         | ศาสตร์ และการจัดการ Update 13-6-64       |        |
|                 | a<br>                    | งทะเบียน<br>สมัครประเภทผู้เขี                                                            | en                                                                                                    | ห้องบรรยายที่ 4 กลุ่มศึ                                                                                                    | ลปะและการออกแ                               | บบ และสถาปัตยกรรมศาสตร์ Update 1         | 3-6-64 |
|                 |                          | สมัครประเภทผู้ที                                                                         |                                                                                                    | ห้องบรรยายที่ 5 กลุ่มวิ                                                                                                    | ทยาศาสตร์และเท                              | คโนโลยี Update 13-6-64                   |        |
|                 | a<br>                    | ถานทจดบระชุม<br>เลือบเวโน ฝะ<br>ดูแผนที่ขนาดใหญ่<br><sup>ช ค</sup> า <sub>มกลูน 71</sub> | องเทียว<br>สุนันทา<br>อา                                                                                               | ห้องบรรยายที่ 6 กลุ่มวิ                                                                                                    | ทยาศาสตร์สุขภาท                             | Update 13-6-64                           |        |
|                 |                          | <ul> <li>โรงเรียนเซนต์ค</li> <li>B</li> <li>Go</li> <li>แบบทักทล์ต ชอบูลง</li> </ul>     | เบรียด<br>gle<br>คมที่ระดำหนดในการใช้งาน                                                                               |                                                                                                    |                                             |                                          |        |
| ad_files/Caleni | ររ<br>ទះ<br>dar%20G1.pdf | หาวิทยาลัยราชภัฏ<br>ะบบการประชุมออ                                                       | สวนสุนันทา ผ่าน<br>นไลน์ (Zoom)                                                                                        |                                                                                                    |                                             |                                          |        |
| ห้องบำเ         | สนอ Online ผ่านระบบ Z    | 1 / 2                                                                                    | - 100% +                                                                                                    | 5                                                                                                    |                                             | กรุณาเข้าไลนักรุ่มช่อย 1 Scan Now!!      |        |
| Link:           | III SALA                 | การนำเสข<br>                                                                             | มอผลงานวิชาการ วิจัยเ<br>วัน<br>ถาบันวิจัยและพัฒนา ง                                                                   | และนวัตกรรมภาคบรรยาย กลุ่มครุศาส<br>พฤหัสบดีที่ ๑๙ มิถุนายน ๒๕๖๙<br>มหาวิทยาลัยราชภัฏสวนสุนันทา (Onl                                                | เตร์และการจัดการเรียนรู้<br>ine Conference) | Link https://insurentifulgiburGottota    |        |
|                 |                          | e.                                                                                       | ผู้ช่วยศาสตราจารย์ คร<br>๖. รองศาสตราจารย์ คร                                                                          | ผูทรงคุณวุฒบระจาหอง<br>ร.นงลักษณ์ เพิ่มชาติ มหาวิทยาลัยราช<br>ร.นันทิยา น้อยจันทร์ มหาวิทยาลัยราช                                                   | ภัฏหมู่บ้านจองบึง<br>ภัฏสวนสุนันทา          | _                                        |        |
| ลำดับ           | เวลา                     | รหัสบทความ                                                                               |                                                                                                    | ชื่อเรื่อง                                                                                                    | ผู้นำเสนอ                                   | สถาบัน/มหาวิทยาลัย                       |        |
| ଭ               | ඉට.ටට - ඉට.ඉද්           | IRD_Conference                                                                           | การสร้างคู่มีอการสอ                                                                                                    | วน การแต่งเพลงสมัยนิยมขั้นพื้นฐาน<br>ของอาจารย์ ประกษ ระบาวาร                                                                                       | ชนทัช สุริยะชัย                             | มหาวิทยาลัยศรีนครินทรวิโรฒ               |        |
| b               | ගට.පට - ටෙ.හර්           | වෙනක_U_C<br>IRD_Conference<br>මටමක_O_ව                                                   | <ul> <li>ค.ณาระบวนการสอน<br/>การศึกษาทักษะการป</li> <li>เครื่องดนตรีไทย วงมโ</li> <li>นักเรียนขั้นมัธยมศึกษ</li> </ul> | ของอาจารอ บรอรศ จมเกรร<br>ฏิบัติดนตรี ด้วยชุดการสอนการปฏิบัติ<br>เหรีเบื้องดัน (เพลงนางนาค ๒ ชั้น) ของ<br>าปีที่ ๑ โรงเรียนสิงห์สมุทร               | เจกวิณท์วริศ กุหลาบอ่ำ                      | มหาวิทยาลัยครีนครินทรวิโรฒ               |        |
| en              | റെ.രേ - റെ.ര്ര്          | IRD_Conference                                                                           | ผลของการปรึกษากลุ่ม                                                                                                    | มตามแนวทฤษฎีเผชิญความจริงที่มีต่อ                                                                                                    | อัจฉรา อินโต                                | มหาวิทยาลัยเทคโนโลยีราชมงคล              |        |
| ď               | ଉଉ.୦୦ - ଉଉ.ଇଝି           | bobs_O_bය<br>IRD_Conference<br>bobs_O_ms                                                 | การตระหนักรู้บทบาท<br>การเปรียบเทียบผลสั<br>ด้วยบทเรียนมัลติมีเดีย<br>ประเภทวงดนตรีไทย                                 | เหน้าที่ของนักศึกษาวิชาชีพครู<br>มฤทธิ์ทางการเรียนระหว่างการเรียน<br>ย สำเร็จรูปกับการเรียนแบบปกติ เรื่อง<br>ย ของนักเรียนชั้นมัธยมศึกษาปีที่ ๑<br> | ซัยณรงค์ สุขถนอม                            | สุวรรณภูมิ<br>มหาวิทยาลัยศรีนครินทรวิโรฒ |        |
| æ               | බෙ.්පට - බො.ආදී          | IRD_Conference<br> පට්පන_O_෨෨                                                            | เรงเรยนมกกะสนพิทย<br>การพัฒนาและหาป<br>เบื้องต้น สำหรับนัก                                                             | <sup>มา</sup><br>ระสิทธิภาพขุดแบบฝึกทักษะชออู้<br>เรียนชั้นประถมศึกษา โรงเรียนภารด                                                                  | พาณี เพียรชนะ                               | มหาวิทยาลัยศรีนครินทรวิโรฒ               |        |

วิทยาลัย

8. หลังจากกด Link ระบบ Zoom จะถามว่าต้องการเข้าร่วมการประชุมโดยใช้ระบบ Zoom ที่ได้ติดตั้งไว้แล้วไหม ให้ท่านคลิ๊กเลือกใช้ และกด Open Zoom Meetings

| NCE   SSRU 🗙 📔 🖸 Download Cente | ter - Zoom 🗙 🗧 My Meetings - Zoom 🗙 🕂                                                            |         |
|---------------------------------|--------------------------------------------------------------------------------------------------|---------|
|                                 |                                                                                                  |         |
|                                 | Open Zoom Meetings?                                                                              | Support |
|                                 | Always allow zoom.us to open links of this type in the associated app Open Zoom Meetings Cancel  |         |
|                                 | Click <b>Open Zoom Meetings</b> on the dialog shown by your browser                              |         |
|                                 | Launch Meeting                                                                                   |         |
|                                 | Don't have Zoom Client installed? Download Now                                                   |         |
|                                 | Copyright ©2021 Zoom Video Communications, Inc. All rights reserved.<br>Privacy & Legal Policies |         |

## 9. ระบบ Zoom จะให้ท่านตั้งชื่อของท่านที่ใช้ในระบบ Zoom โดยให้ท่านตั้งชื่อ โดยใช้ รหัสบทความของท่าน เช่น 0\_24\_ธงชัย

 $\leftarrow \rightarrow$  C https://zoom.us/j/93860066302#success

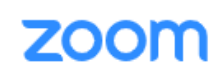

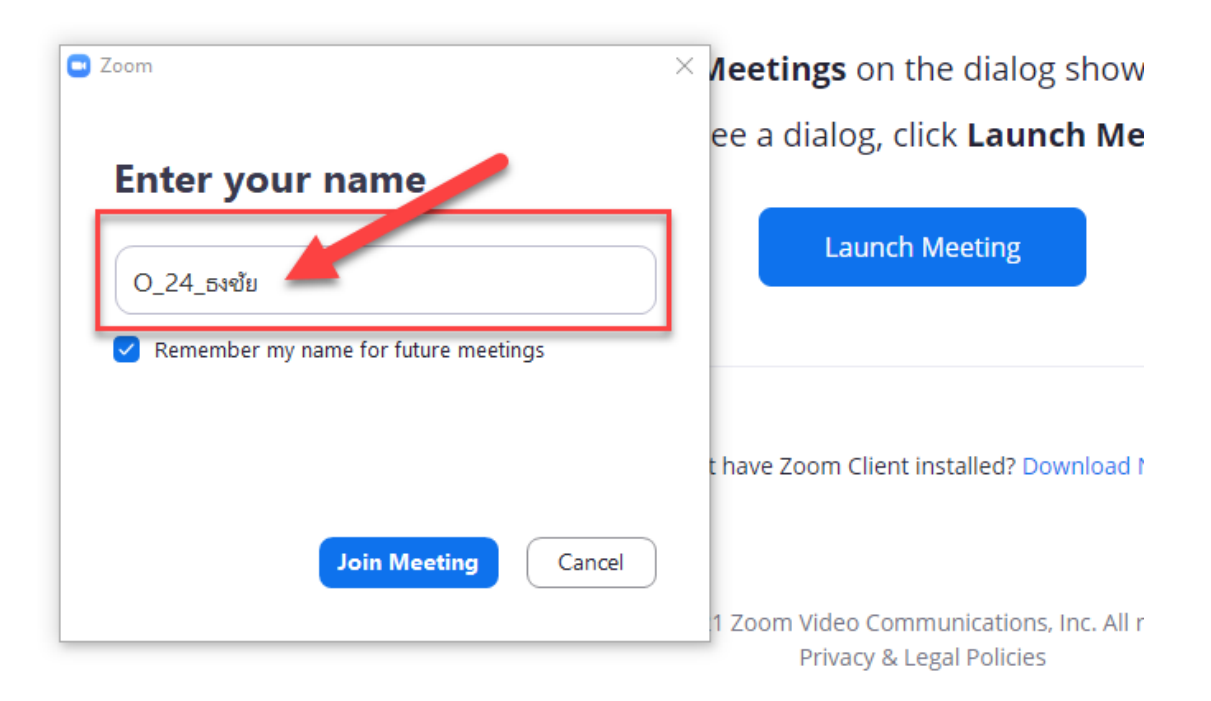

10. ระบบ Zoom ถูกเปิดใช้งาน ให้ท่านกด Join with Computer Audio และคลิ๊ก Automatic เพื่อจำการตั้งค่าการใช้งานไว้

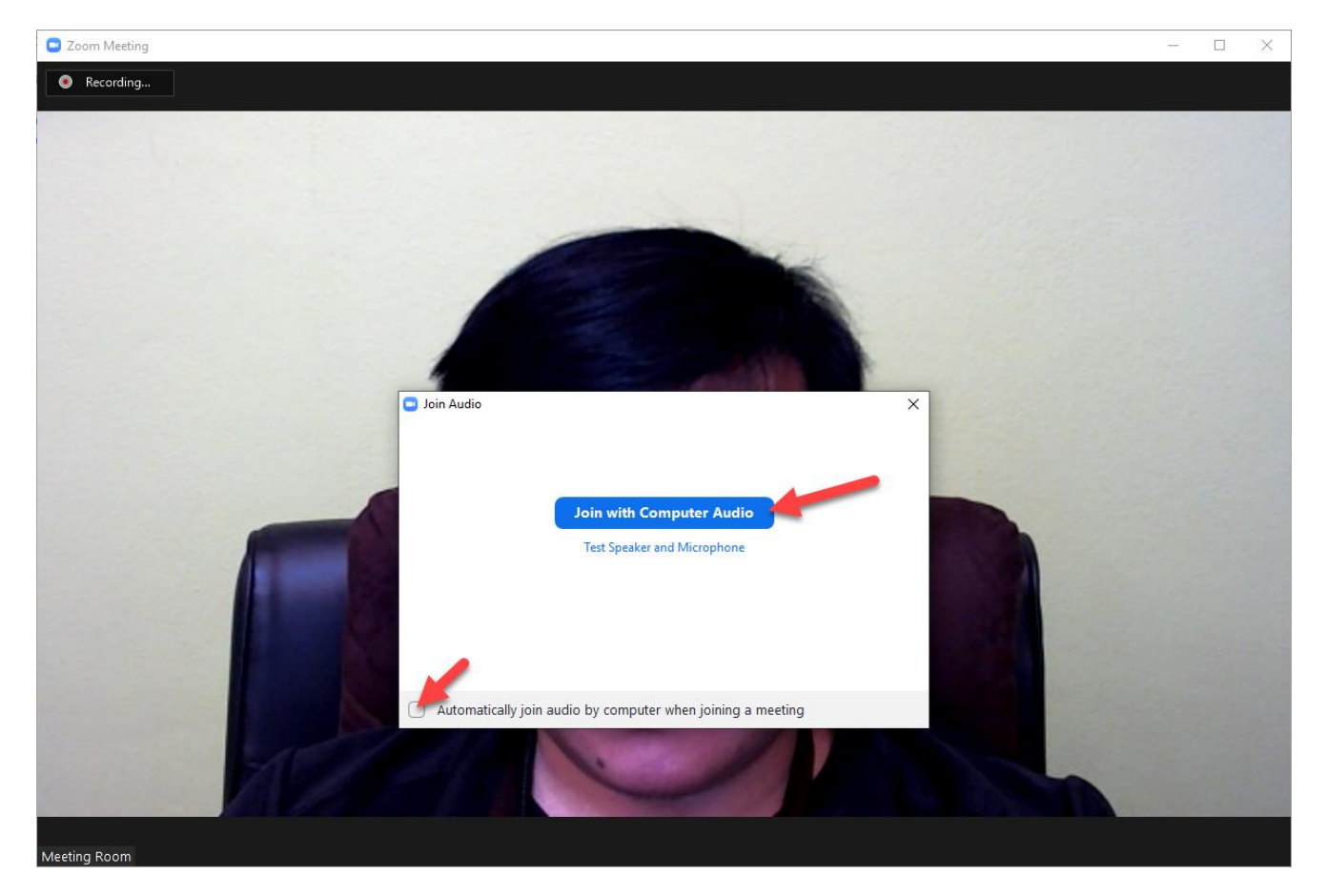

11. ระบบ Zoom จะสอบถามท่านว่าต้องการเข้าร่วมการประชุมโดยใช้กล้องไหม ให้ท่าน กด Join with Video เพื่อใช้งานกล้อง

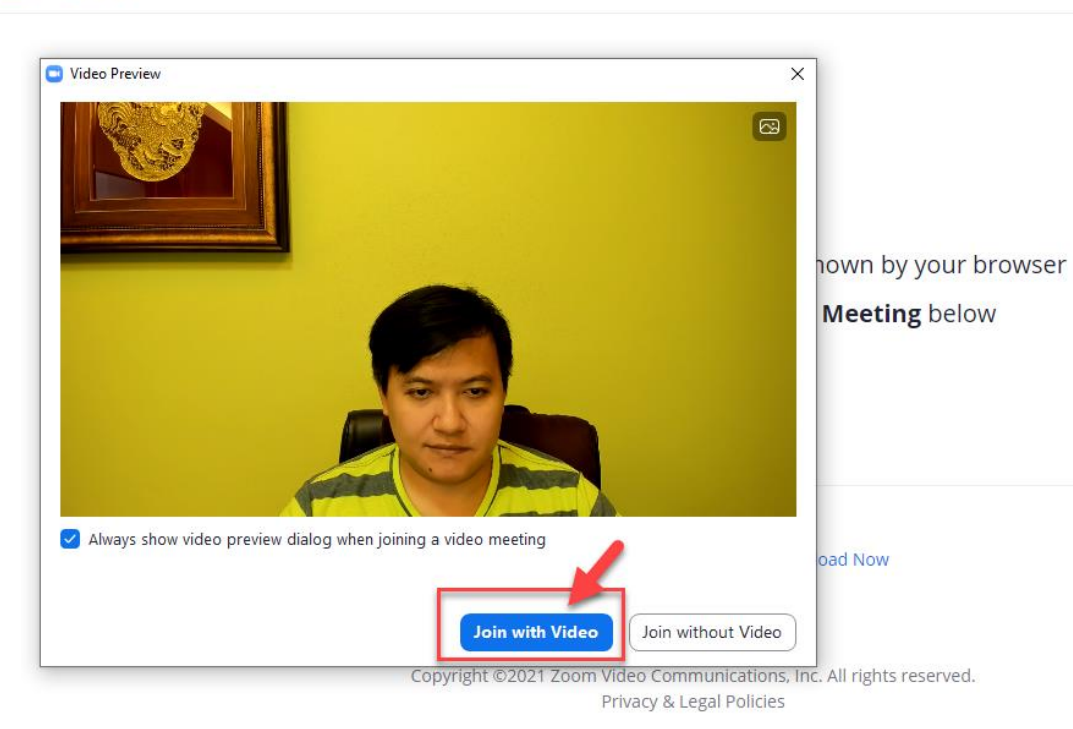

12. ระบบ Zoom จัดเตรียมทรัพยากรบนเครื่องคอมพิวเตอร์เพื่อเปิด Link การ ประชุมด้วยโปรแกรม Zoom ที่ได้ติดตั้งไว้แล้ว

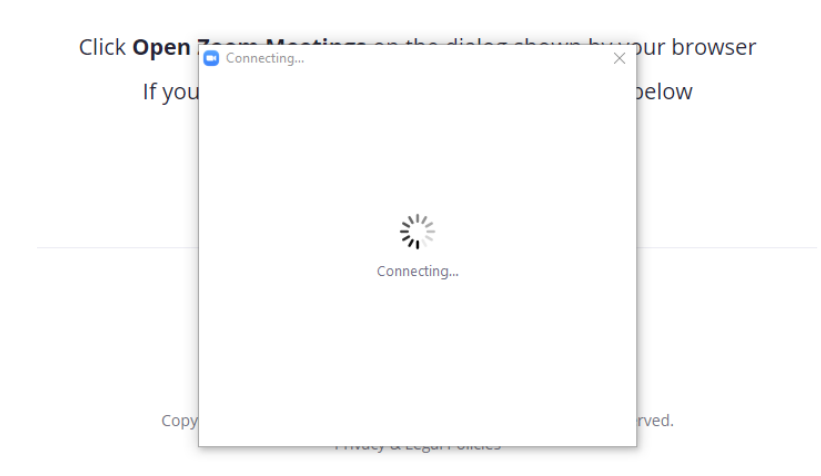

#### zoom

13. ระบบ Zoom จะนำท่านเข้าสู่การประชุม โดยท่านสามารถกดเปิด/ปิด ไมค์ และ กล้อง ได้ที่มุมซ้ายมือ ดังรูป

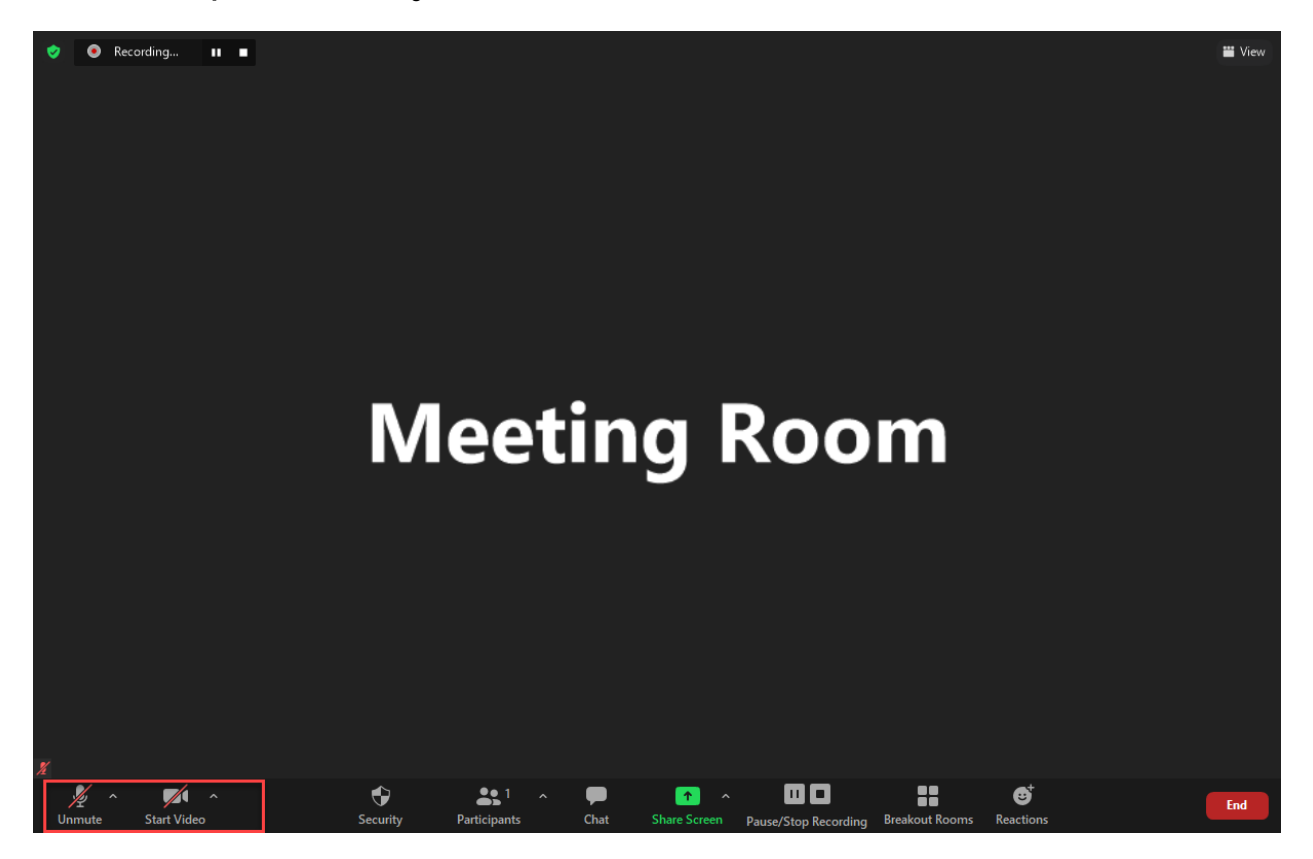

14. กรณีเมื่อถึงคิวนำเสนอ ท่านสามารถ Share Screen เพื่อให้ผู้ทรงคุณวุฒิและ ผู้เข้าร่วมท่านอื่นสามารถมองเห็นสไลด์การบรรยายของท่าน โดยกดที่ปุ่ม Shared Screen

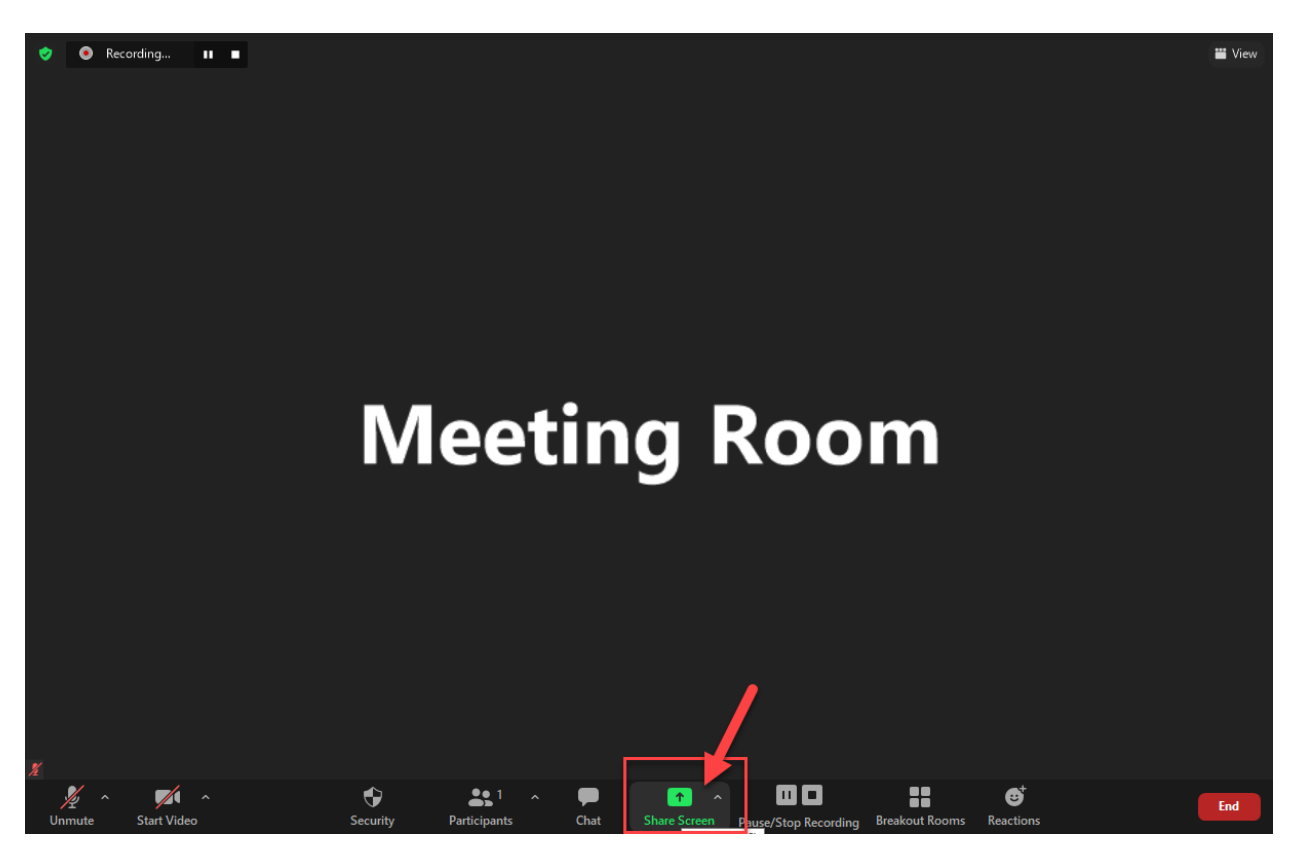

15. หลังจากที่ท่านกดปุ่ม Shared Screen แล้วระบบจะให้ท่านเลือกว่าต้องการ แชร์ หน้าจอไหน แนะนำให้ท่านเลือก Screen ดังรูป เสร็จแล้วกด Share

| Meeting                                                                                                    |              |               |                   |  |
|----------------------------------------------------------------------------------------------------|--------------|---------------|-------------------|--|
| Recording II =                                                                                                    |              |               |                   |  |
| Select a window or an application that you was a select a window or an application that you was a select a select a s | ant to share |               | ×                 |  |
|                                                                                                    | Basic        | Advanced      |                   |  |
| Meeting Room                                                                                                    | Whiteboard   | iPhone/iPad   |                   |  |
|                                                                                                    |              |               |                   |  |
| ดูมอรริบบ Zoom.docx - Word W                                                                                                    | LINE         | ดูมอระบบ Zoom | Browse For Folder |  |
|                                                                                                    |              |               | Show all windows  |  |
|                                                                                                    |              |               |                   |  |

## 16. กรณีท่านแชร์หน้าจอสำเร็จจะมีแถบสีเขียวดังรูปขึ้นบริเสณหน้าบนของหน้าจอ

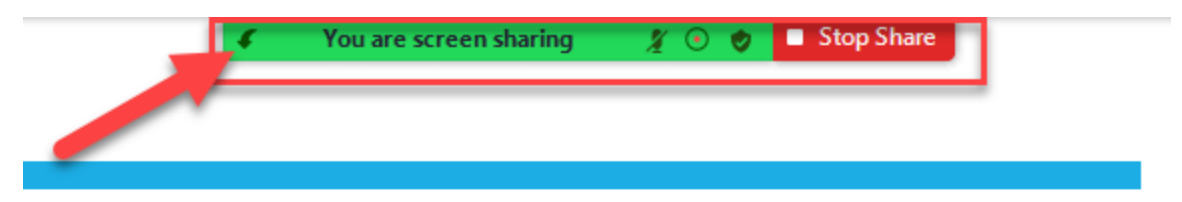

17. ผู้เข้าร่วมนำเสนอทำการเปิดไมค์และสามารถเริ่มนำเสนอได้เลย

# 

#### 18. กรณีท่านนำเสนอเสร็จแล้วให้ทำการกด Stop Share เพื่อหยุดการแชร์หน้าจอ

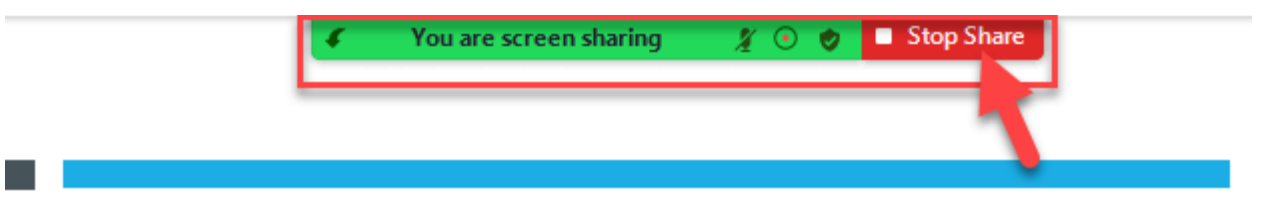

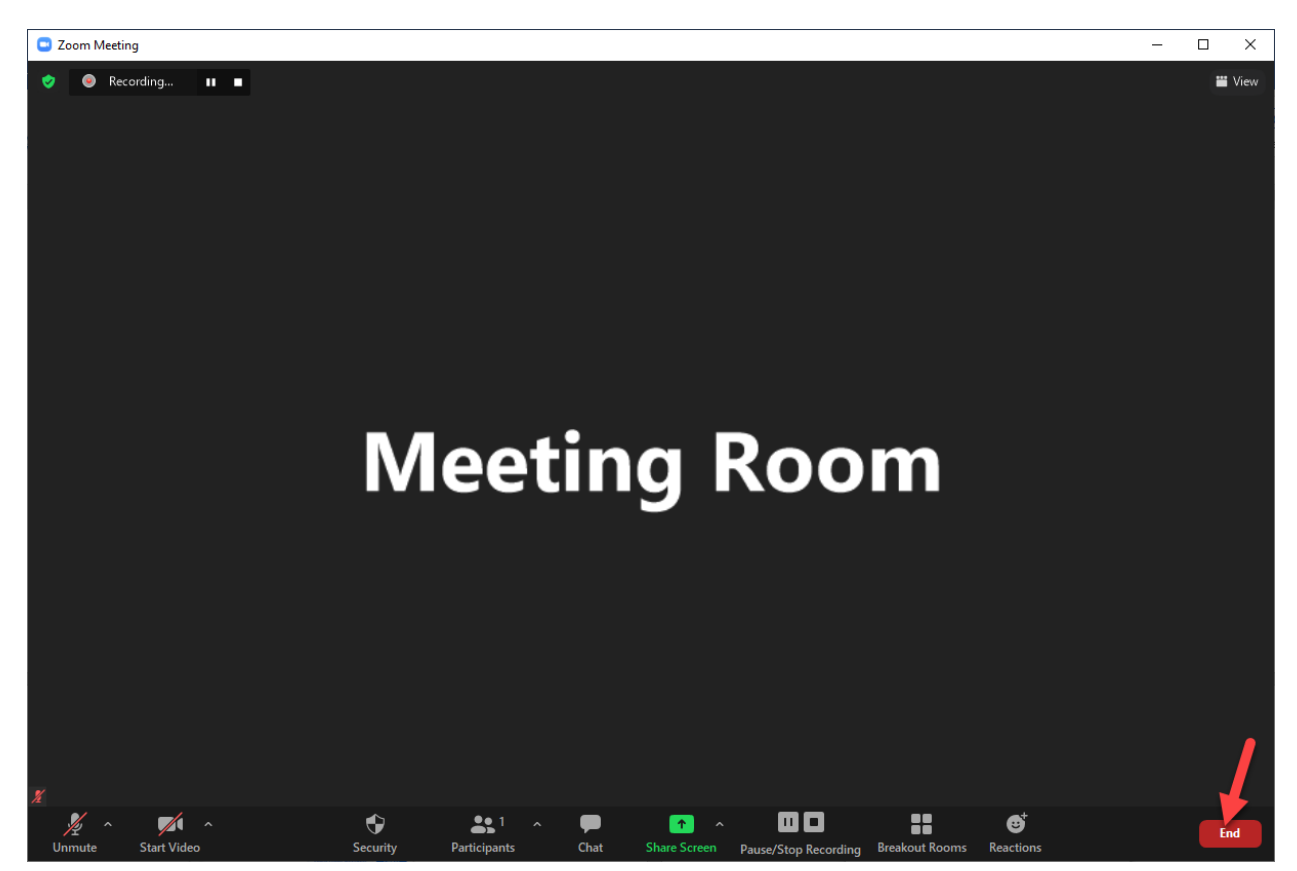

19. กรณีการประชุมเสร็จสิ้นแล้วให้ท่านกด End เพื่อเสร็จสิ้นการประชุม

## <u>วิธีเปลี่ยนชื่อที่แสดงในระบบ Zoom</u>

1. กรณีที่ท่านจะทำการเปลี่ยนชื่อในการประชุมให้ท่านกดเมนู Participants ดังรูป

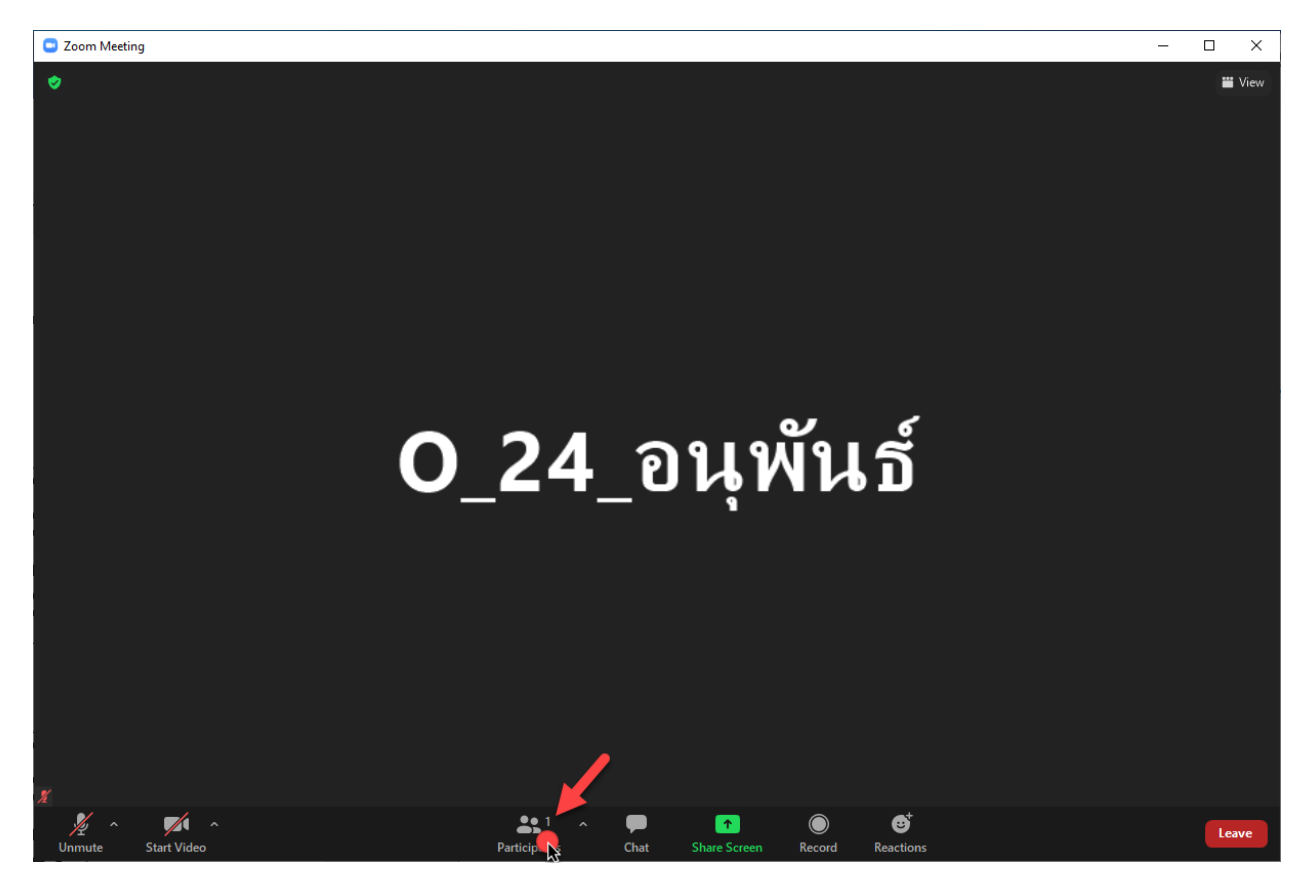

#### 2. ระบบ Zoom จะเปิดหน้าที่แสดงชื่อผู้เข้าร่วม

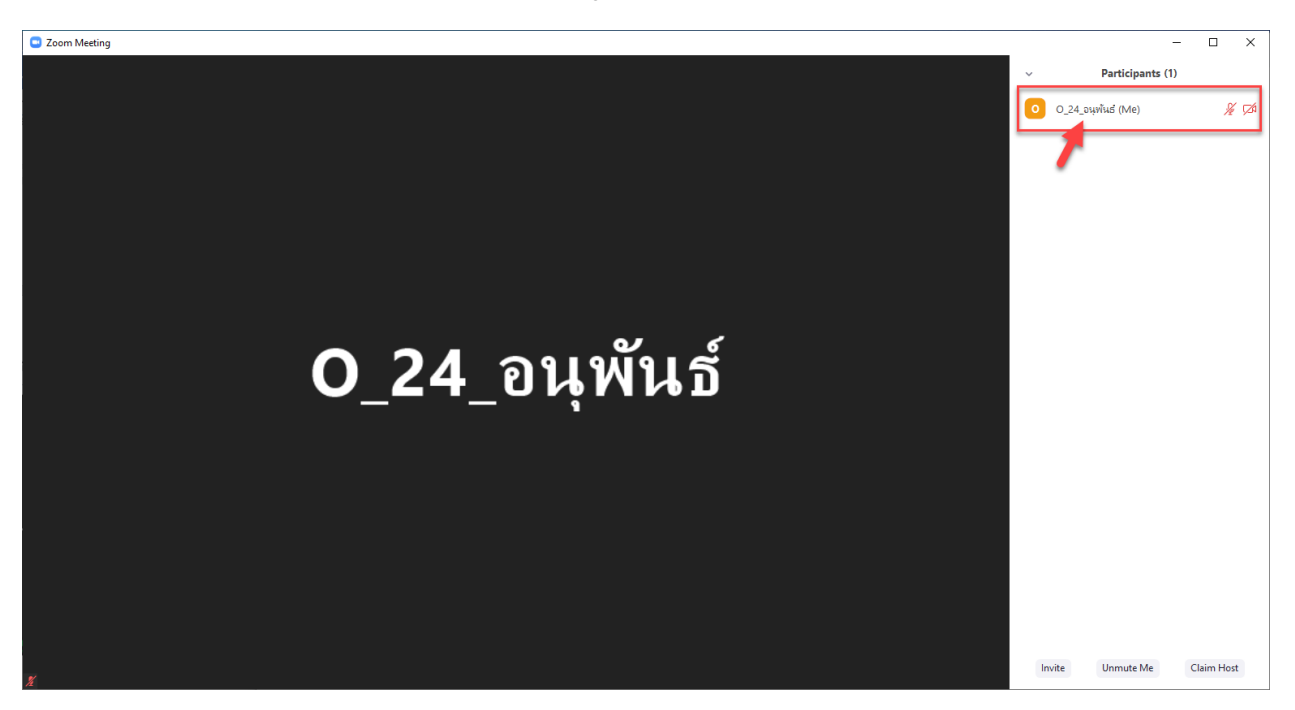

3. ให้ผู้เข้าร่วมนำเมาส์คลิ๊กที่ More จะมีเมนูขึ้นให้ Rename

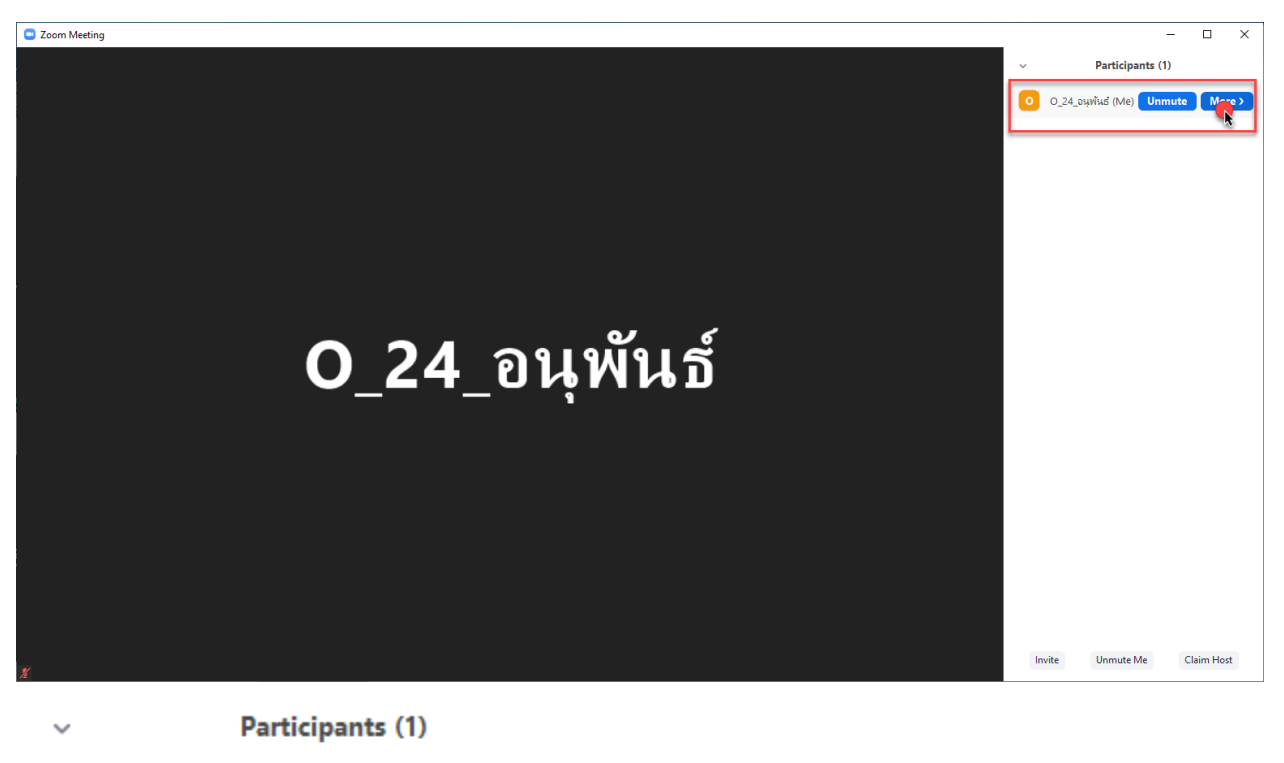

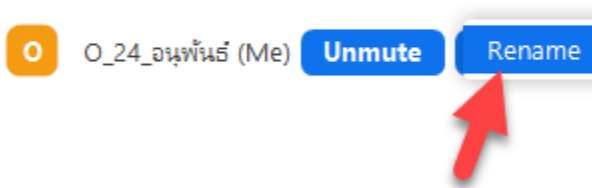

4. ระบบ Zoom จะขึ้นให้ท่านสามารถเปลี่ยนชื่อได้ เปลี่ยนชื่อตามที่ท่านต้องการและกด OK

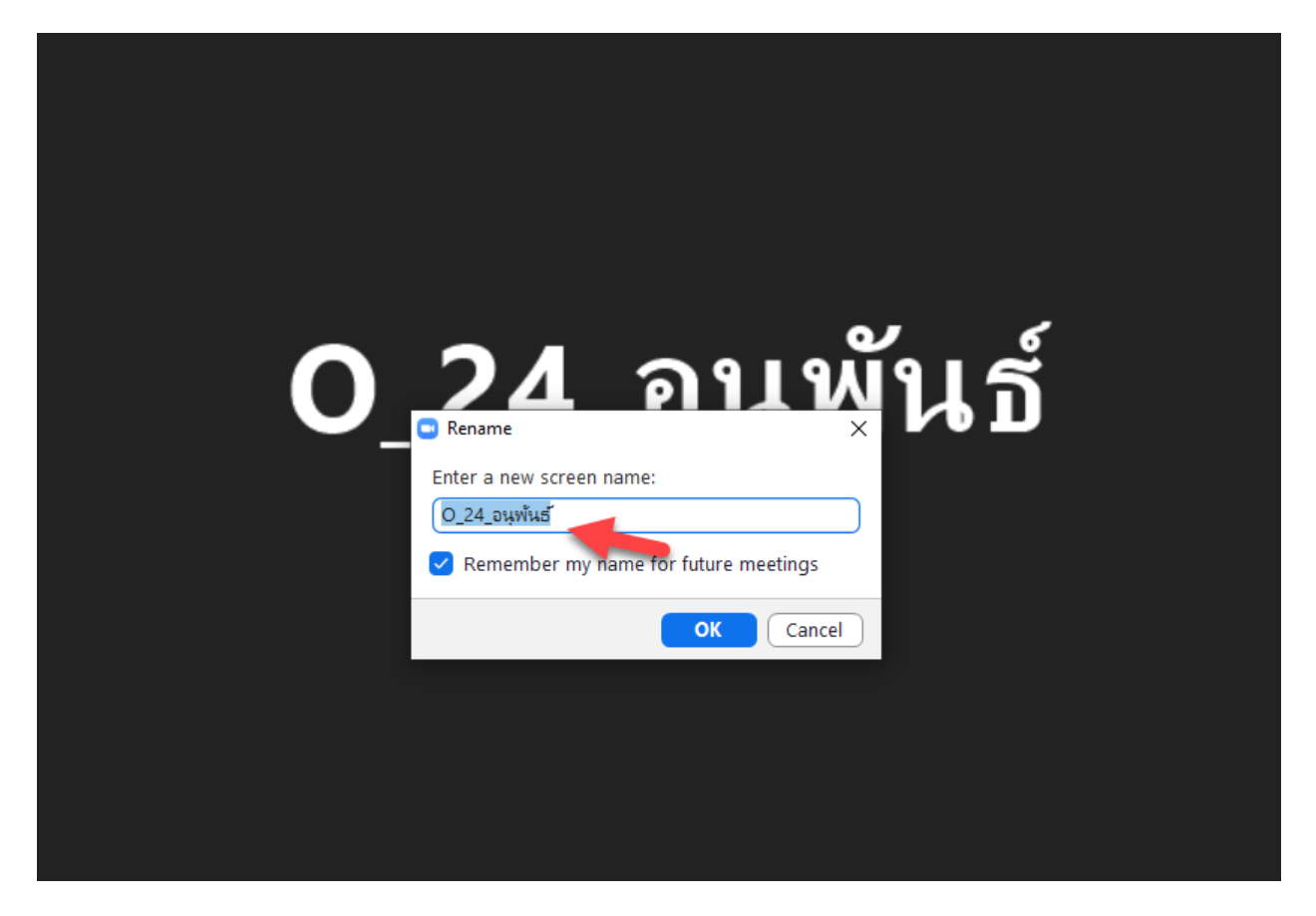